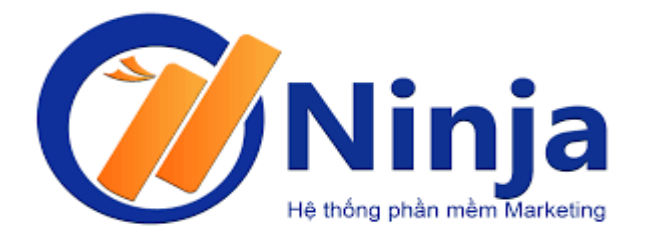

# CÔNG TY CỔ PHÀN ĐẦU TƯ VÀ CÔNG NGHỆ NINJA

# TÀI LIỆU HƯỚNG DẪN SỬ DỤNG

# PHẦM MỀM NINJA COMMENT

Phiên bản: 2.3

Hà Nội, 03/2020

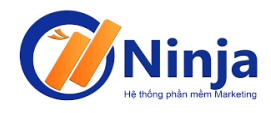

## Bảng ghi nhận thay đổi tài liệu

| Ngày thay<br>đổi | Mục thay đổi | Lý do | Mô tả thay đổi     | Phiên<br>bản mới |
|------------------|--------------|-------|--------------------|------------------|
| 20/3/2020        |              |       | Nâng cấp tính năng |                  |
|                  |              |       |                    |                  |
|                  |              |       |                    |                  |
|                  |              |       |                    |                  |
|                  |              |       |                    |                  |
|                  |              |       |                    |                  |
|                  |              |       |                    |                  |
|                  |              |       |                    |                  |
|                  |              |       |                    |                  |
|                  |              |       |                    |                  |
|                  |              |       |                    |                  |
|                  |              |       |                    |                  |

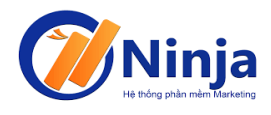

| Trang | ký |
|-------|----|
|-------|----|

| Người lập:     | <br>Ngày: |
|----------------|-----------|
| Người xem xét: | <br>Ngày: |
| Người duyệt:   | <br>Ngày: |

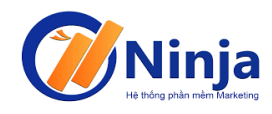

## MỤC LỤC

| <u>1. GI</u> | <u>ÓI THIÊU</u> ERROR! BOOKMARK NOT DEFINED.                   |
|--------------|----------------------------------------------------------------|
| <u>1.1.</u>  | MUC ĐÍCH ERROR! BOOKMARK NOT DEFINED.                          |
| <u>1.2.</u>  | KHÁI NIỆM, THUẬT NGỮ, TỪ VIẾT TẮT ERROR! BOOKMARK NOT DEFINED. |
| <u>1.3.</u>  | <u>Tài liệu liên quan</u> <b>Error! Bookmark not defined.</b>  |
| <u>1.4.</u>  | <u>MÔ TẢ CHUNG</u>                                             |
| <u>2. CÁ</u> | <u>ÁC CHỨC NĂNG CỦA PHÀN MỀM</u> 5                             |
| <u>2.1.</u>  | <u>HƯỚNG DẪN ĐĂNG NHẬP VÀO PHẦN MỀM</u> 5                      |
| <u>2.2.</u>  | <u>HƯỚNG DẪN CÀI Đặt hệ thống</u> 6                            |
| <u>2.3.</u>  | <u>TÍNH NĂNG QUÉT COMMENT BÀI LIVESTREAM</u> 7                 |
| <u>2.4</u> . | <u>TÍNH NĂNG QUÉT COMMENT BÀI VIẾT</u> 9                       |

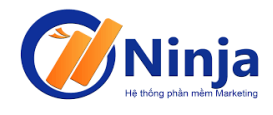

## 1. GIỚI THIỆU

### 1.1. Mục đích

Tài liệu này được sử dụng để hướng dẫn khách hàng sử dụng phần mềm NINJA COMMENT

## 1.2. Khái niệm, thuật ngữ, từ viết tắt

| Khái niệm/ Từ viết<br>tắt | Giải thích/ Từ viết đầy đủ |
|---------------------------|----------------------------|
| РМ                        | Phần mềm                   |

### 1.3. Tài liệu liên quan

|   | Tên tài liệu                | Ngày phát<br>hành | Nguồn | Ghi chú |
|---|-----------------------------|-------------------|-------|---------|
| 1 | HDSD_NINJAFANPAGE           |                   | NINJA |         |
| 2 | HDSD_NINJATOKEN             |                   | NINJA |         |
| 3 | HDSD_NINJASHOPEE            |                   | NINJA |         |
| 4 | HDSD_NINJA CARE             |                   | NINJA |         |
| 5 | HDSD_NINJASYSTEM            |                   | NINJA |         |
| 6 | HDSD_NINJA SHARE LIVESTREAM |                   | NINJA |         |
| 7 | HDSD_NINJA ADD FRIEND       |                   | NINJA |         |
| 8 | HDSD_NINJA GROUP            |                   | NINJA |         |

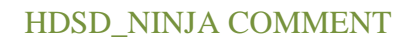

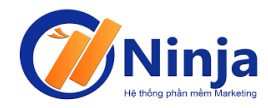

|   | Tên tài liệu       | Ngày phát<br>hành | Nguồn | Ghi chú |
|---|--------------------|-------------------|-------|---------|
| 9 | HDSD_NINJA UID PRO |                   | NINJA |         |

#### 1.4. Mô tả chung

Tài liệu này mô tả các tính năng của phần mềm Ninja Comment

### 2. CÁC CHỨC NĂNG CỦA PHẦN MỀM

Phần mềm Ninja Comment giúp khách hàng có thể quét tất cả comment của bài post hoặc bài Livestream. Quét comment tự động theo thời gian thực khi Livestream. Lọc email, số điện thoại của khách hàng, lọc comment chuẩn xác không bỏ sót bất cứ ai. Quét ra số like của comment. Từ đó giúp cho việc bán hàng trên Facebook của bạn trở nên dễ dàng hơn, tiết kiệm thời gian, công sức và đem lại lợi nhuận cao.

### 2.1. Hướng dẫn đăng nhập vào phần mềm

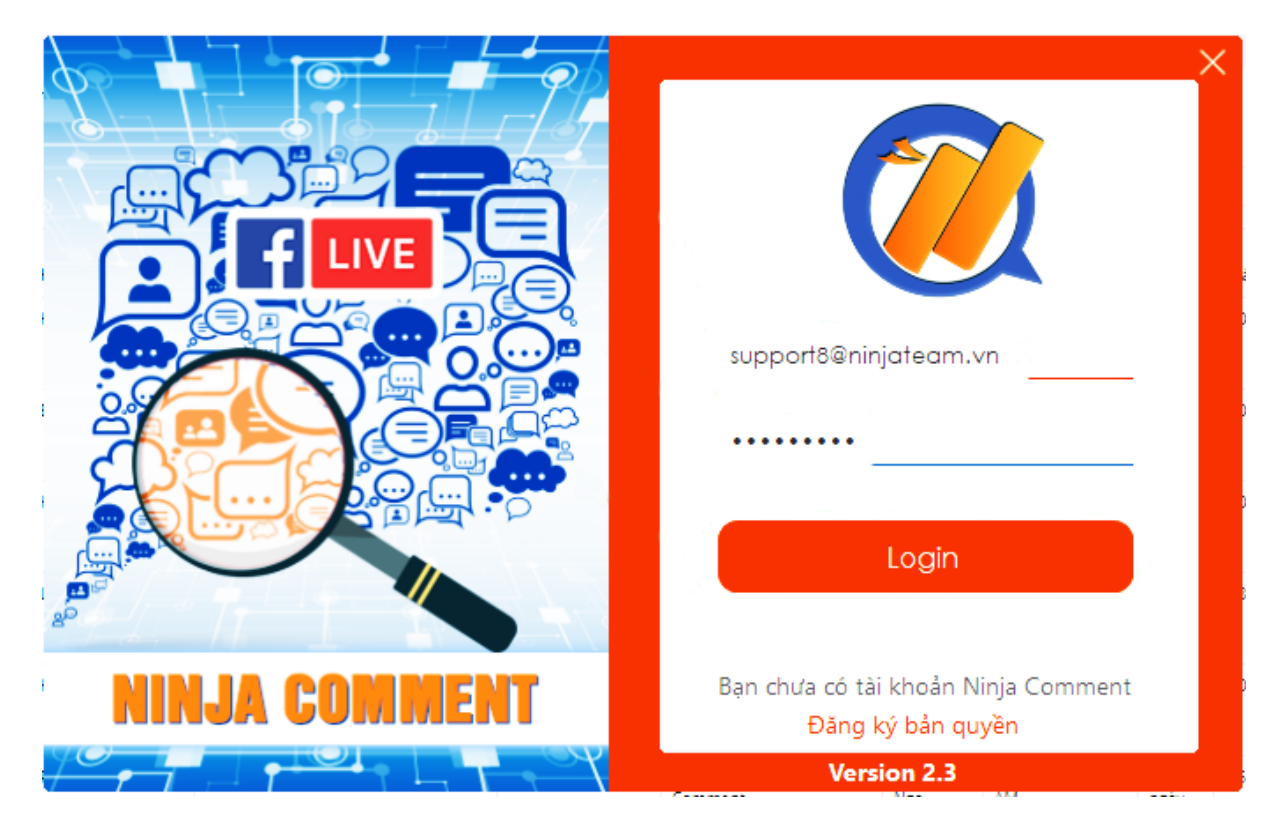

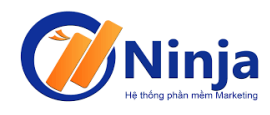

Đầu tiên bạn phải đăng ký bản quyền sử dụng phần mềm với các bạn admin của Ninja. Sau khi được kích hoạt bản quyền bạn vào giao diện của phần mềm để nhập tài khoản và mật khẩu để có thể đăng nhập được vào phần mềm.

### 2.2. Hướng dẫn cài đặt hệ thống

Trước khi sử dụng các tính năng của phần mềm, các bạn phải cài đặt hệ thống

|                                | Ninja Comment - Email: support8@ninjateam.vn - 92 days - PRO Version 2.3                  | ×  |
|--------------------------------|-------------------------------------------------------------------------------------------|----|
| GIÁI PHÁP MAKETING HIEU QUÁ    | Paste Token                                                                               |    |
| ମ୍ଭ ପ୍ୟର୍ବt comment LiveStream | Oùng token để quét comment                                                                |    |
| द्व Quéi comment bài viết      | Nhập token bật ký : EAAAAUgZA8jIABAEREwk1BpNfYDXbVZBvDZBSZBYW73ig65b3veZAXbB8xXZBsRP9SHQT | Ch |
| 🔅 Cải đặt hệ thống             | O Dùng cookie để quét comment                                                             |    |
|                                | Nhập cookie x-referer=eyJyljoiL2NvbmZpcm1lbWFpbC\$waHA%2FbmV4dD1odHRwcyUzQSUyRiUy         | Ch |
|                                | Tôi đa quét cùng lúc 20 🔄 bài việt                                                        | 1  |
|                                | Lưu lại                                                                                   |    |
|                                |                                                                                           |    |

Sau khi đăng nhập vào phần mềm click vào "Cài đặt hệ thống", trong mục cài đặt sẽ có hai cấu hình để bạn lựa chọn đó là dùng "token" hoặc "cookie" để quét. Các bạn chỉ cần lấy token hoặc cookie của một tài khoản bất kỳ để paste vào rồi lưu lại là được. *Đối với các bài Livestream và bài post các bạn cài đặt ẩn comment thì token và cookie quét phải là admin.* 

#### 2.3.Tính năng quét comment Livestream

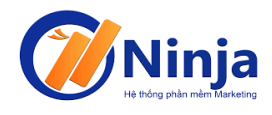

Để sử dụng tính năng quét commnet của bài Livestream các bạn vào phần mềm chọn mục "Quét comment Livestream". Trong mục này các bạn sẽ lấy ID của bài livestream paste vào phần "Nhập id bài viết" sau đó click vào "Quét" phần mềm sẽ tự

|    |                         | Ninja Comment                | - Email: support8( | @ninjateam.vn - 9     | )1 days - PRO Versi   | on 2.3     |                    | ×     |
|----|-------------------------|------------------------------|--------------------|-----------------------|-----------------------|------------|--------------------|-------|
| Q  |                         | Nhập id bài viết : <u>38</u> | 71916172881671     | [                     | Delay : 1 🌩 giây      | Quét       | Dừng               |       |
|    |                         | Comments : 33                | Chỉ lấy SĐT        | Lấy theo kí t         | tự s145               |            |                    |       |
| Fa | Quét comment LiveStream | Name                         | UID                | Comment               | Email                 | Phone      | Time               | ^     |
|    |                         | Ngọc Hà                      | 100012855674338    | Chị 10c nha! Ship jup |                       | 0904970099 | 3/13/2020 7:30 AM  | 3     |
| ٦q | Quét comment bài viết   | Thào Kunss                   | 100008073104384    | E lấy chục cái 09628  |                       | 0962884596 | 3/12/2020 2:53 AM  | 3     |
|    |                         | Hiền Hậu                     | 100004580382866    | Chomk lấy 1 hồng đ    |                       | 0368022566 | 3/12/2020 12:42 AM | 3     |
| *  | Cài đặt hệ thống        | Hà Trần                      | 100006407654589    | Cho 20 cái đủ màu/0   |                       | 0944419965 | 3/11/2020 8:37 PM  | 3     |
|    |                         | Thuy Tuan                    | 100010077374234    | 0869847426            |                       | 0869847426 | 3/11/2020 5:31 PM  | 3     |
|    |                         | Ngô Phương Thảo              | 100004080548635    | áo phông GAP 2 cái t  |                       | 0976274006 | 3/11/2020 3:41 PM  | 3     |
|    |                         | Dương Nhâm Vũ                | 100031892781022    | 20cái kt màu đen 03   |                       | 0339872669 | 3/11/2020 3:39 PM  | 3     |
|    |                         | An An                        | 100043419843776    | 10 khẩu trang (5 đen, |                       | 0762326067 | 3/11/2020 3:39 PM  | 3     |
|    |                         | Trang Bé                     | 100035076032446    | Kinh 0374440658       |                       | 0374440658 | 3/11/2020 3:34 PM  | 3     |
|    |                         | Huyền Apple                  | 100004457139667    | Kinh 0981312282       |                       | 0981312282 | 3/11/2020 3:33 PM  | 3     |
|    |                         | Thanh Hằng                   | 100022218441517    | khẩu trang 03434608   |                       | 0343460840 | 3/11/2020 3:32 PM  | 3     |
|    |                         | Thanh Thanh                  | 100003613641547    | 5 đen 5 xám chị ơi. 0 |                       | 0941510998 | 3/11/2020 3:32 PM  | 3     |
|    |                         | Hồng Thu                     | 100042213436291    | 10 trắng .3 Hồng .09  |                       | 0962081198 | 3/11/2020 3:32 PM  | 3     |
|    |                         | Nguyễn Hoài Phương           | 100004478832509    | Khàu trang/0397348    |                       | 0397348337 | 3/11/2020 3:31 PM  | 3     |
|    |                         | Dung Mậm                     | 100006968941875    | E lấy 5 đen. 2 hồng 3 |                       | 0845912666 | 3/11/2020 3:31 PM  | 3     |
|    |                         | Hoàng Yến                    | 100001825460971    | Cho 5 đen 5 trắng L   |                       | 0986656231 | 3/11/2020 331 PM   | 3     |
|    |                         | 구엔푸옹                         | 100023429469380    | khẩu trang 09663561   |                       | 0966356103 | 3/11/2020 3:30 PM  | 3     |
|    |                         |                              |                    |                       |                       |            |                    | . *   |
|    |                         | Lọc Email Lọc St             | DT Xóa lọc         | Cập nhật lúc :        | 3/19/2020 10:04:30 AM |            | Lưu ra file (      | excel |

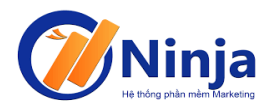

#### HDSD\_NINJA COMMENT

|              | ×                     | Ninja Comment         | - Email: support8( | @ninjateam.vn - S      | 91 days - PRO Ve      | ersion 2.3 |                    | ×     |
|--------------|-----------------------|-----------------------|--------------------|------------------------|-----------------------|------------|--------------------|-------|
|              |                       | Nhập id bài viết : 38 | 371916172881671    |                        | Delay : 1 🌲 giây      | Quét       | Dừng               |       |
|              |                       | Comments : 204        | Chỉ lấy SĐT        | Lãy theo kí            | tự s145               |            |                    |       |
| <u>ل</u> م ( |                       | Name                  | UID                | Comment                | Email                 | Phone      | Time               | ^     |
|              |                       | Năng Bin              | 100026660930490    | Kính c đeo bn vậy ạ    |                       |            | 3/15/2020 5:32 AM  | 3     |
| Fa           | Quét comment bài viết | Nguyễn Bảo Chân       | 100047135825475    | Bên mình còn khẩu tr   |                       |            | 3/14/2020 1:54 PM  | 3     |
| _            |                       | Hàà Mêrino            | 100004643794349    | Vũ Phương Anh c nà     |                       |            | 3/13/2020 7:39 AM  | 3     |
| *            | Cài đặt hệ thống      | Ngọc Hà               | 100012855674338    | Chị 10c nha! Ship jup  |                       | 0904970099 | 3/13/2020 7:30 AM  | 3     |
|              |                       | Thảo Kunss            | 100008073104384    | E lấy chục cái 09628   |                       | 0962884596 | 3/12/2020 2:53 AM  | 3     |
|              |                       | Hiền Hậu              | 100004580382866    | Cho mk lấy 1 hồng đ    |                       | 0368022566 | 3/12/2020 12:42 AM | 3     |
|              |                       | Hà Trần               | 100006407654589    | Cho 20 cái đủ màu/0    |                       | 0944419965 | 3/11/2020 8:37 PM  | 3     |
|              |                       | Thuy Tuan             | 100010077374234    | 0869847426             |                       | 0869847426 | 3/11/2020 5:31 PM  | 3     |
|              |                       | Hiền Nguyễn           | 100004041464736    | Tuấn Lê coi tu phút t  |                       |            | 3/11/2020 4:29 PM  | 3     |
|              |                       | Quỳnh Quyên           | 100029422118761    | Nghe lướng nói chuy    |                       |            | 3/11/2020 4:14 PM  | 3     |
|              |                       | Thị Phượngg           | 100009823180274    | K ai nói gi cho bà Lươ |                       |            | 3/11/2020 4:14 PM  | 3     |
|              |                       | Trinh La Kiều         | 100022186831806    | Chúc chị lương ngủ n   |                       |            | 3/11/2020 4:14 PM  | 3     |
|              |                       | Lan Anthea            | 100004377331179    | Pipiii e ludng         |                       |            | 3/11/2020 4:14 PM  | 3     |
|              |                       | Thanh Hằng            | 100022218441517    | bai bai c lường 🖉 🖉    |                       |            | 3/11/2020 4:14 PM  | 3     |
|              |                       | Ngô Phương Thảo       | 100004080548635    | e sn 94 à              |                       |            | 3/11/2020 4:13 PM  | 3     |
|              |                       | Thanh Hằng            | 100022218441517    | tí làm nháy cho thoà   |                       |            | 3/11/2020 4:13 PM  | 3     |
|              |                       | Bùi Minh Trang        | 100010787834789    | Máu đẻ lên thì quên    |                       |            | 3/11/2020 4:12 PM  | 3     |
|              |                       | <                     | 1                  |                        | 1                     | i          |                    | >     |
|              |                       | Lọc Email Lọc S       | ĐT Xóa lọc         | Cập nhật lúc :         | 3/19/2020 10:03:23 AM |            | Lưu ra file        | excel |

động quét ra toàn bộ comment của bài Livestream.

Sau khi quét xong các bạn có thể lọc Email hoặc lọc số điện thoại bằng cách chọn "Lọc SĐT" phần mềm sẽ tự động lọc ra các comment có chứa số điện thoại và ẩn đi các comment không có số điện thoại. Để quản lý file comment thì các bạn click vào "Lưu ra file excel" để lưu dữ liệu vào máy tính.

### 2.4.Tính năng quét commnet bài viết

|   |                         | Ninja Comment       | - Email: support8 | @ninjateam.vn - 9     | 91 days - PRO Versio | on 2.3 |                    | ×     |
|---|-------------------------|---------------------|-------------------|-----------------------|----------------------|--------|--------------------|-------|
|   |                         | Nhập id bải việu 38 | 87630317976923    |                       | Quét                 | Dừng   |                    |       |
| ნ | Quét comment LiveStream | Name                | UID               | Comment               | Email                | Phone  | Time               | ^     |
|   |                         | Phương Thuý         | 100037644214556   | Size s bn kg mac vừa  |                      |        | 3/17/2020 3:59 PM  | 3     |
| ნ | Quét comment bài viết   | Thị Ốc              | 100002629093321   | Sz m bn cân vừa e     |                      |        | 3/16/2020 2:45 PM  | 3     |
|   |                         | Quyên Quyên         | 100006976274760   | Mặc đôi đk chưa Yê    |                      |        | 3/16/2020 1:28 PM  | 3     |
| * | Cài đặt hệ thống        | Bông Tuyết          | 100047222691591   | Có bán rời k chị y    |                      |        | 3/16/2020 12:31 PM | 3     |
|   |                         | Lien Nguyen         | 100003229665604   | Nguyệt Nguyễn         |                      |        | 3/16/2020 11:40 AM | 3     |
|   |                         | Thủy Dương          | 100004426842758   | Bao nhiêu vậy ạ       |                      |        | 3/16/2020 11:37 AM | 3     |
|   |                         | Linh Trần           | 100001668709270   |                       |                      |        | 3/16/2020 11:14 AM | 3     |
|   |                         | Linh Lười           | 100005814542237   | Báo giá nguyên set gi |                      |        | 3/16/2020 11:10 AM | 3     |
|   |                         | Duy Tran            | 100035178047734   | Bn àh                 |                      |        | 3/16/2020 10:38 AM | 3     |
|   |                         | Thảo Nguyên         | 100016647128453   |                       |                      |        | 3/16/2020 10:28 AM | 3     |
|   |                         | Vũ Thơm             | 100008185952905   | Bn vậy ạ              |                      |        | 3/16/2020 9:58 AM  | 3     |
|   |                         | Thanh Thào          | 100009725261605   | Sét này bn thế chị ơi |                      |        | 3/16/2020 9:51 AM  | 3     |
|   |                         | Mss Crayon          | 100003086171049   | Có size 55kg, 1m50 m  |                      |        | 3/16/2020 9:34 AM  | 3     |
|   |                         | Phạm Mỹ Hạnh        | 100003847380287   |                       |                      |        | 3/16/2020 9:21 AM  | 3     |
|   |                         | Vũ Thảo Trang       | 100011387954086   |                       |                      |        | 3/16/2020 9:17 AM  | 3     |
|   |                         | Băng Già            | 100011906028116   | Bộ này bn ạ           |                      |        | 3/16/2020 8:52 AM  | 3     |
| , |                         | Hồng Đx             | 100011724049891   |                       |                      |        | 3/16/2020 8.51 AM  | 3     |
| · |                         |                     | ···· ·            | 1                     |                      |        |                    | >     |
|   |                         | Lọc Email 🛛 Lọc Si  | DT Xóa lọc        |                       |                      |        | Lưu ra file        | excel |

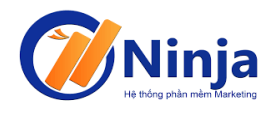

Muốn quét được commnet của bài viết các bạn vào phần mềm click vào mục "Quét comment bài viết". Trong mục này các bạn sẽ lấy ID của bài viết paste vào phần "Nhập id bài viết" sau đó click vào "Quét" phần mềm sẽ tự động quét ra toàn bộ comment của bài viết.

Tương tự như quét commnet bài live nếu các bạn muốn lọc ra comment nào có Email hay số điện thoại thì chỉ việc click vào mục lọc sau đó chọn "Lưu ra file excel" để hoàn thành.